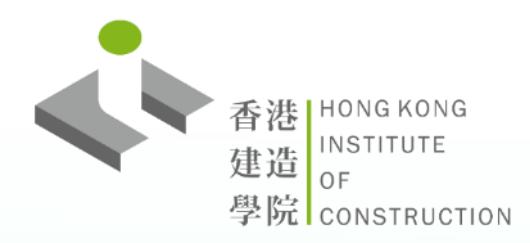

#### **Notice for Credit Card Payment**

#### 信用卡付款注意事項

### 信用卡付款注意事项

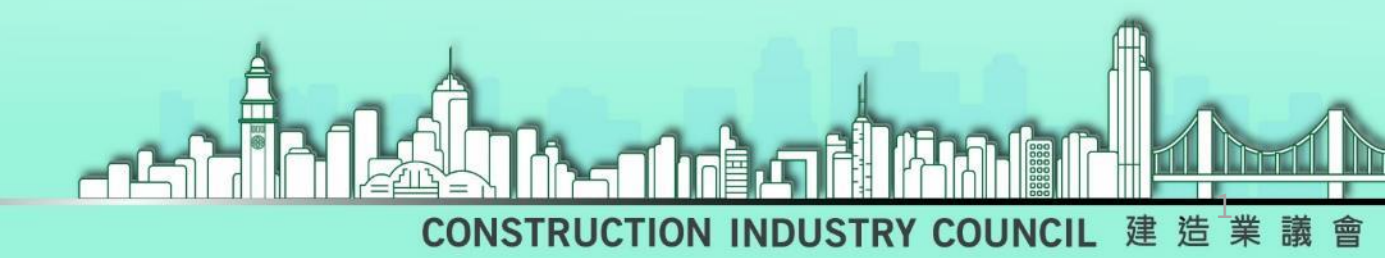

## Attention 注意事項 注意事项:

When the whole payment process is completed, you will see a page with **Registration Reference Number, Invoice No.** and **Transaction ID** shown (Screen capture in Step 5). Please be patient and **DO NOT RELOAD or CLOSE the window** until the payment process is finished and landed to the next page, otherwise, the payment will be interrupted!

整個付款程序,以看見顯示有**登記編號,發票編號**和交易編號的頁面方為完成整個付款過程。付款程序中途請耐心等候直至下一個頁面出現,<u>切勿中途</u> 重新載入或關閉視窗,否則付款將會被中斷!

整个付款程序,以看见显示有**登记编号,发票编号和交易编号**的页面方为完成整个付款过程。付款程序中途请耐心等候直至下一个页面出现,切勿中途 重新载入或关闭视窗,否则付款将会被中断!

# Final Screen 最後頁面 最后页面:

After the payment has been processed, the following page with **Registration Reference Number, Invoice No**. and **Transaction ID** will be shown. The whole payment process which is administered by [Global Payments Direct, Inc ("Global Payment Inc.")] is completed at this stage, you may press the "Back" button go to back to the form.

付款完成後,頁面將顯示帶有**登記編號,發票編號**和交易編號的頁面。整個 經由第三方處理的付款過程在此階段完成,閣下可以按"返回"按鈕返回表格。

付款完成后,页面将显示带有**登记编号,发票编号和交易编号**的页面。整个 经由第三方处理的付款过程在此阶段完成,阁下可以按"返回"按钮返回表格。

## Final Screen 最後頁面 最后页面:

#### Reference Screen Capture屏幕截圖參考 屏幕截图参考

EN/繁/簡

| e number 登記編號: 2019146-A00005775                                                                                     |                                                                                                    |
|----------------------------------------------------------------------------------------------------|----------------------------------------------------------------------------------------------------|
| jistration.                                                                                                    |                                                                                                    |
| ed before (payment deadline) , a CONFIRMATION EMAIL will be sent to the registere ; if your registration is success. | d email                                                                                                    |
| (期)前支付,如登記成功,確認電郵將於稍後時間發至已登記之電郵地址。                                                                                   |                                                                                                    |
|                                                                                                    |                                                                                                    |
| Credit Card 信用卡                                                                                                    |                                                                                                    |
| Transaction Successful.<br>Invocie No.: 19981682966<br>Transaction ID: 2070001215                                    |                                                                                                    |
|                                                                                                    | e number 登記編號: 2019146-A00005775<br>istration.<br>d before (payment deadline) , a CONFIRMATION EMAIL will be sent to the registere<br>if your registration is success.<br>期)前支付,如登記成功,確認電郵將於稍後時間發至已登記之電郵地址。<br>建用<br>Credit Card 信用卡<br>Transaction Successful.<br>Invocie No.: 19981682966<br>Transaction ID: 2070001215 |

返回